# ANSA BANK ONLINE Customer – Existing Customer – Self Registered - Mobile

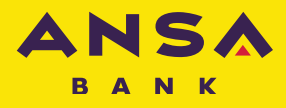

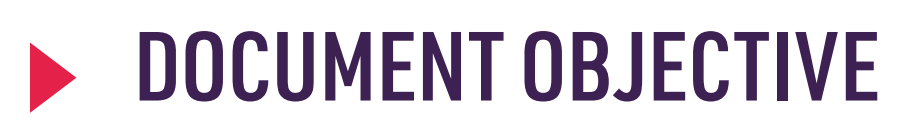

The objective of this document is to provide an overview for Existing Customers to Self-Register via ANSA Bank Mobile

## Step 1

Download the ANSA app, See process.

Step 2

Log into ANSA Bank App on your Phone, select 'Existing Customer'.

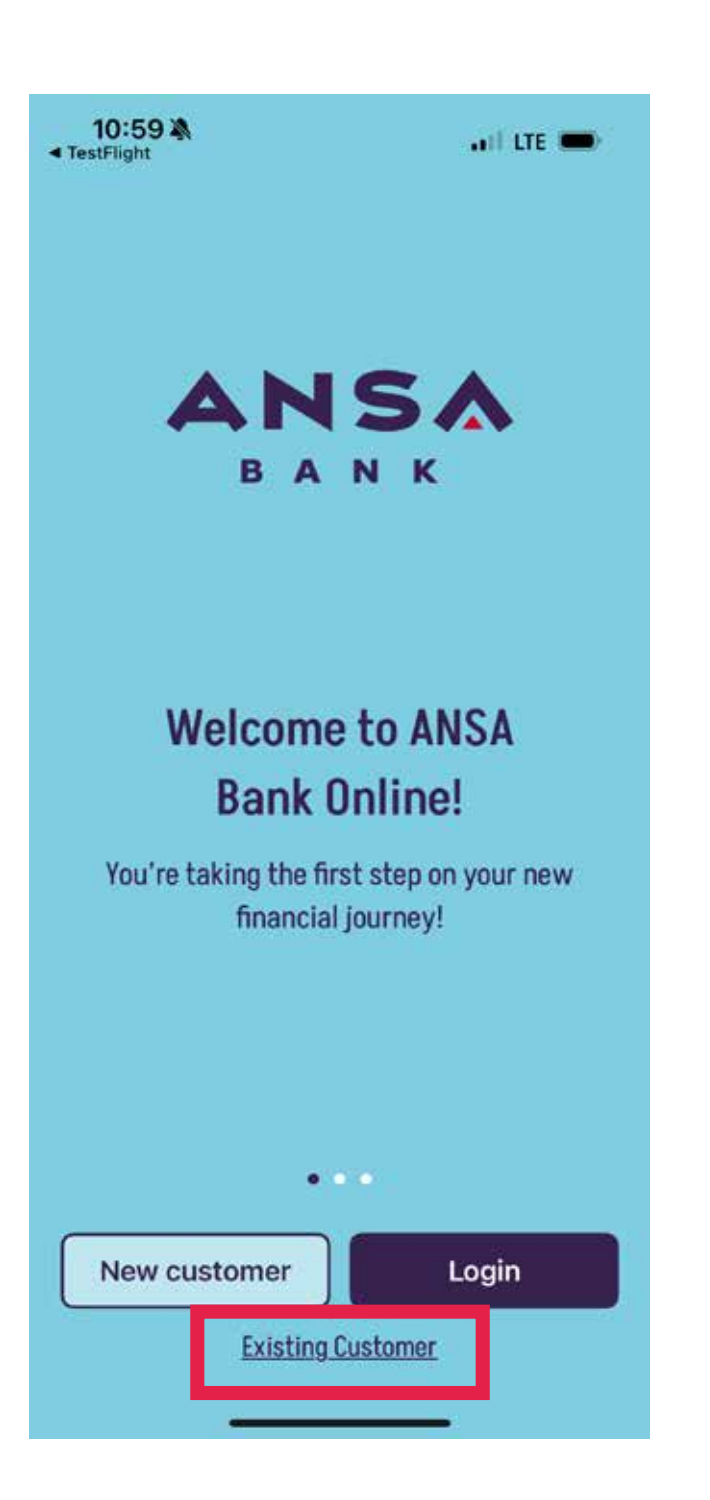

Enter your account number and Identification number that was used to register with the bank. Select **'I am not a robot'** 

| Please complete all the required fields Account Number Please Insert National ID/Passport Please Insert |                                         |  |
|----------------------------------------------------------------------------------------------------|-----------------------------------------|--|
| Account Number Please Insert National ID/Passport Please Insert                                         | Please complete all the required fields |  |
| Please Insert<br>National ID/Passport<br>Please Insert                                                  | Account Number                          |  |
| National ID/Passport                                                                                    | Please Insert                           |  |
| Please Insert                                                                                           | National ID/Passport                    |  |
|                                                                                                    | Please Insert                           |  |

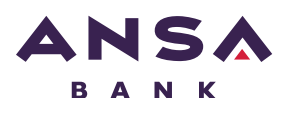

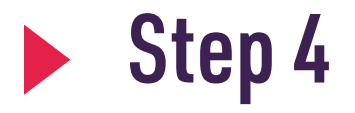

Select, 'Submit'

### ANSA

Self Registration

Customer Verification Please complete all the required fields

#### Account Number

Please insert

National ID/Passport

**Please Insert** 

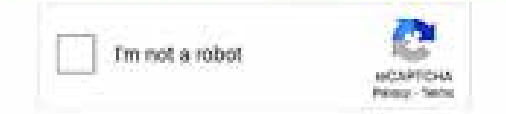

Help

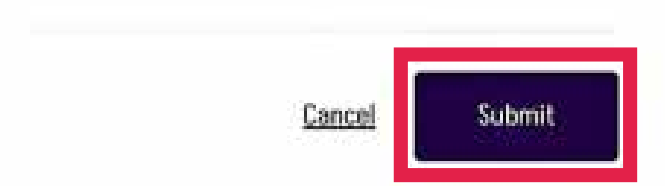

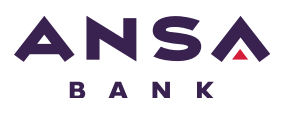

A picture is displayed, with a required action. Review and select the appropriate squares.

Select 'VERIFY'

### **Self Registration**

Select all squares with traffic lights

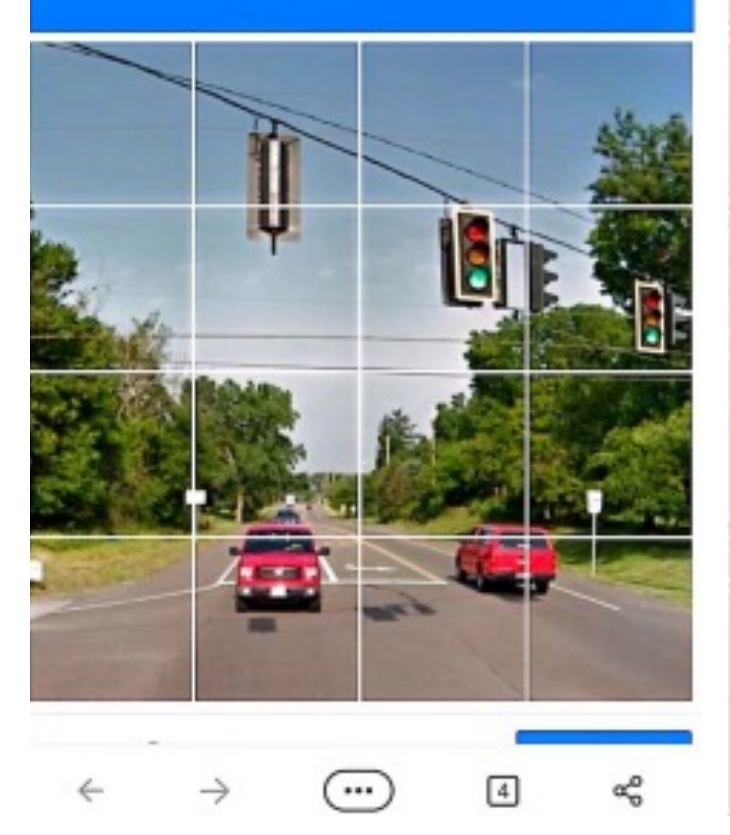

### Self Registration

Select all squares with traffic lights

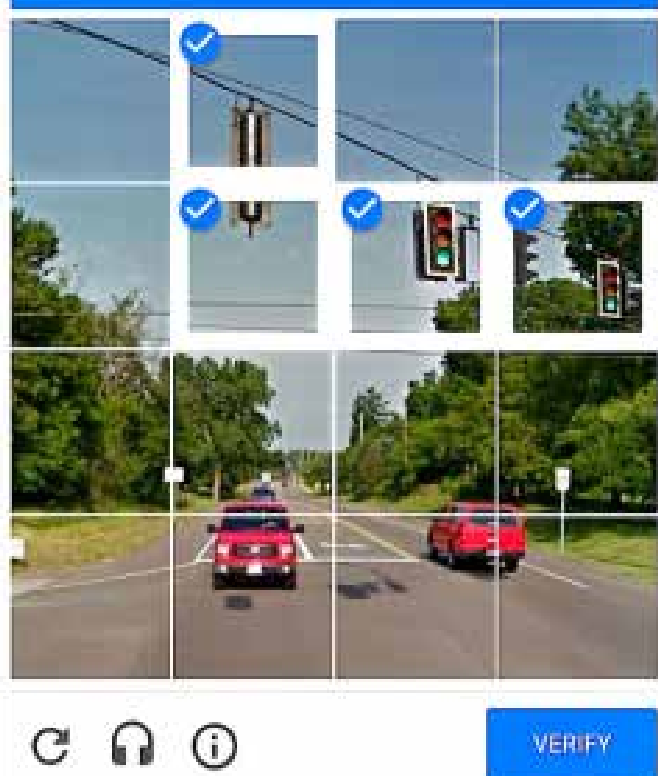

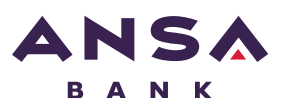

### Review your 'Personal Information'.

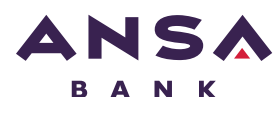

### Select 'Confirm'.

Personal Information

on neglererer

#### **First Name**

GEM

#### Last Name

/RON

Email

s@yahoo.com

#### Mobile Phone Number

+1868

Cancel

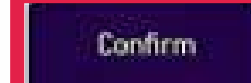

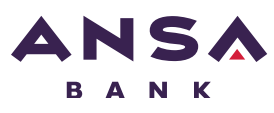

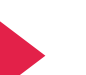

NOTE:

The following is displayed once successful.

You will receive two emails one with your 'User ID' and the other with your 'Password' to login.

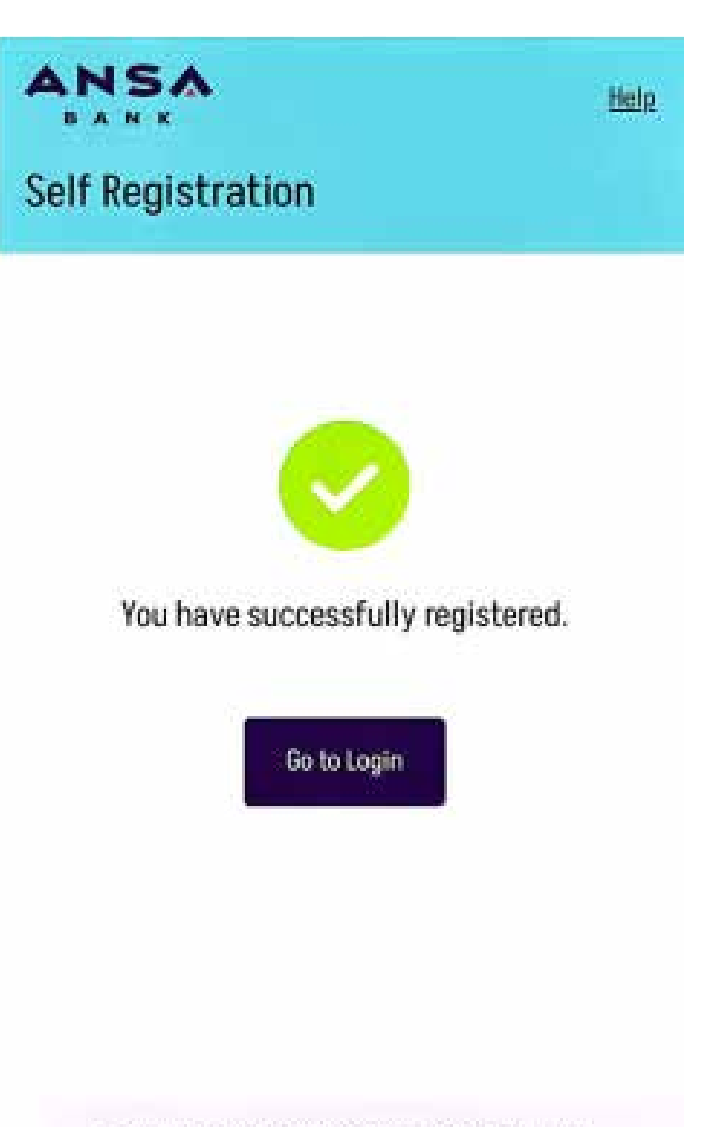

Copyright © 2022, ANSA Bank. All Rights Reserved.

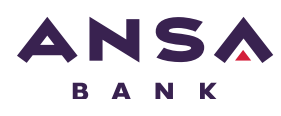

Enter your 'User ID' and 'Password' and select 'Next'

#### 14:19 🎔 🏟 🚳

#### Statt CBDF

#### E LOGIN

Please complete all the required fields

| User ID    |          |   |
|------------|----------|---|
| 842144     |          |   |
| Password   |          |   |
| FORGOT CRE | DENTIALS | " |

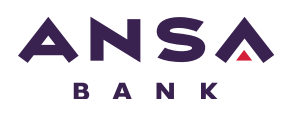

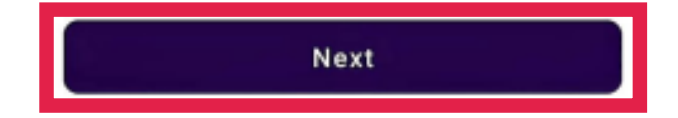

NOTE:

The next screen is displayed to enter your new **'Passcode'** to access your accounts via the App. Set up a 4 digit PIN

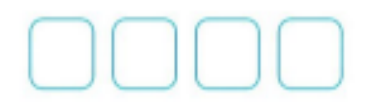

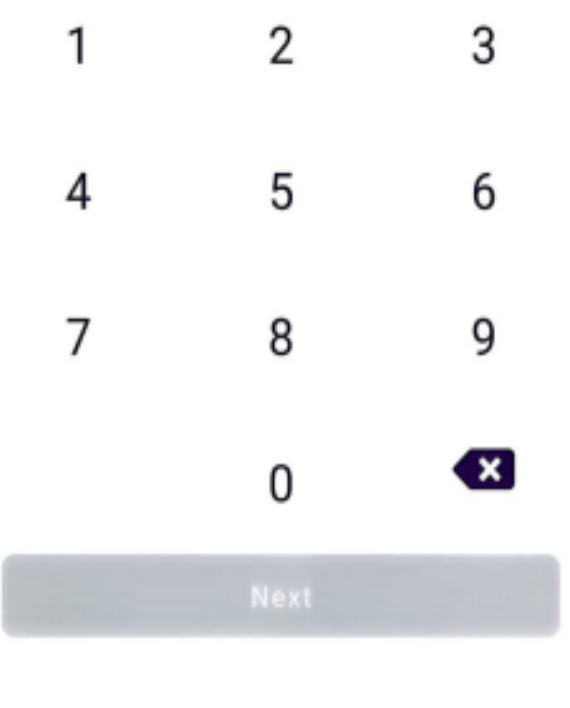

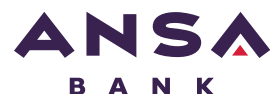

### Enter your code and select 'Next'

Set up a 4 digit PIN

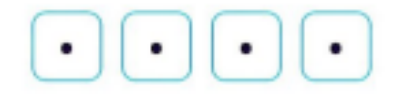

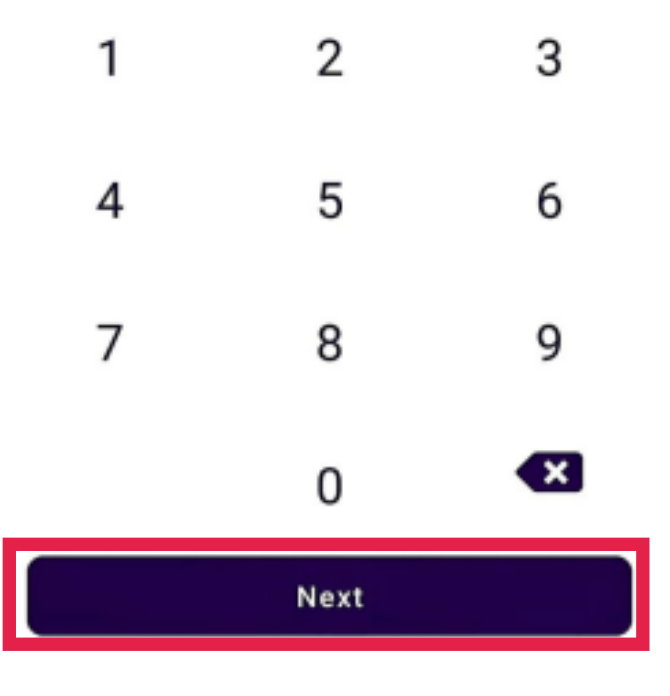

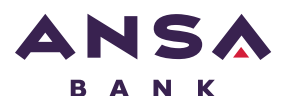

#### ANSA BANK ONLINE - Customer - Existing Customer - Self Registered - Mobile | pg 11

Confirm the 4 digit PIN

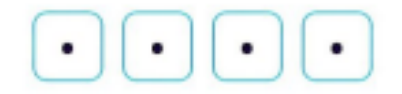

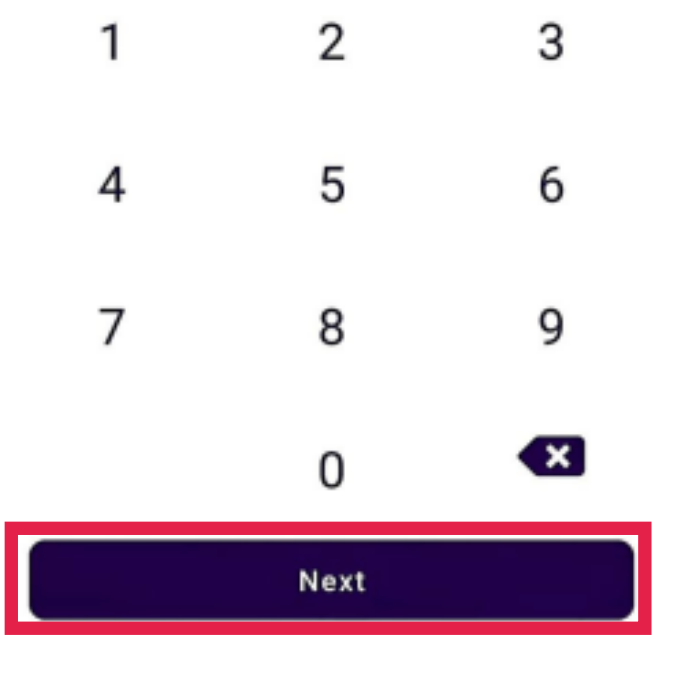

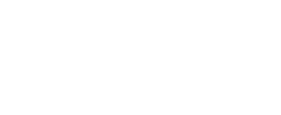

### Step 10

A second screen is displayed for your confirmation. Enter the same '**Passcode**'.

#### Note:

The following is shown confirming your activation has been successful.

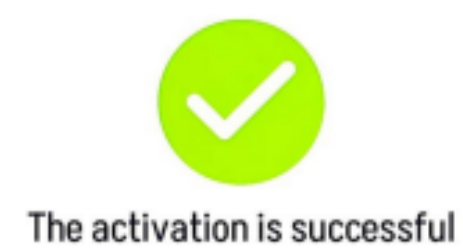

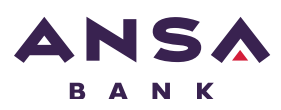

Done

# **END OF DOCUMENT**

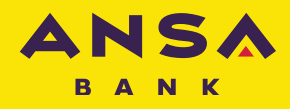